## **USER FLOW:**

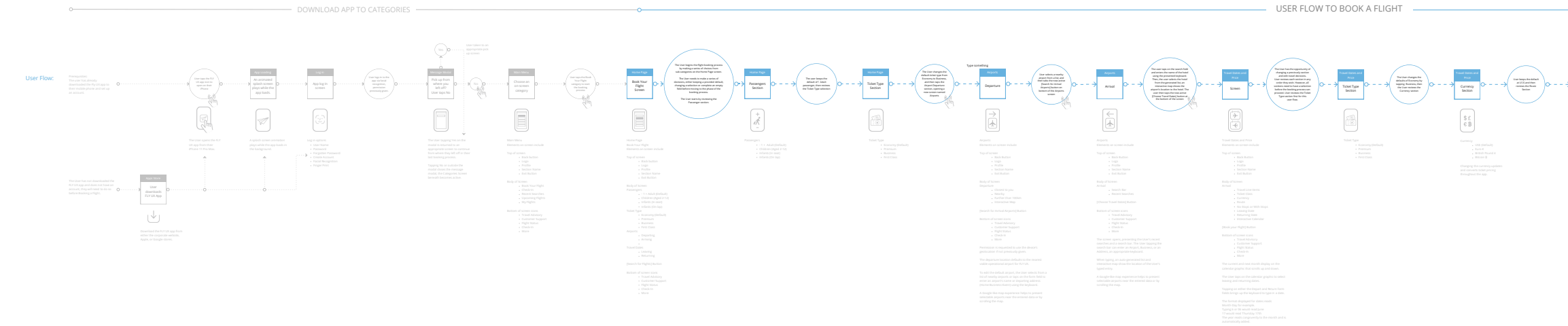

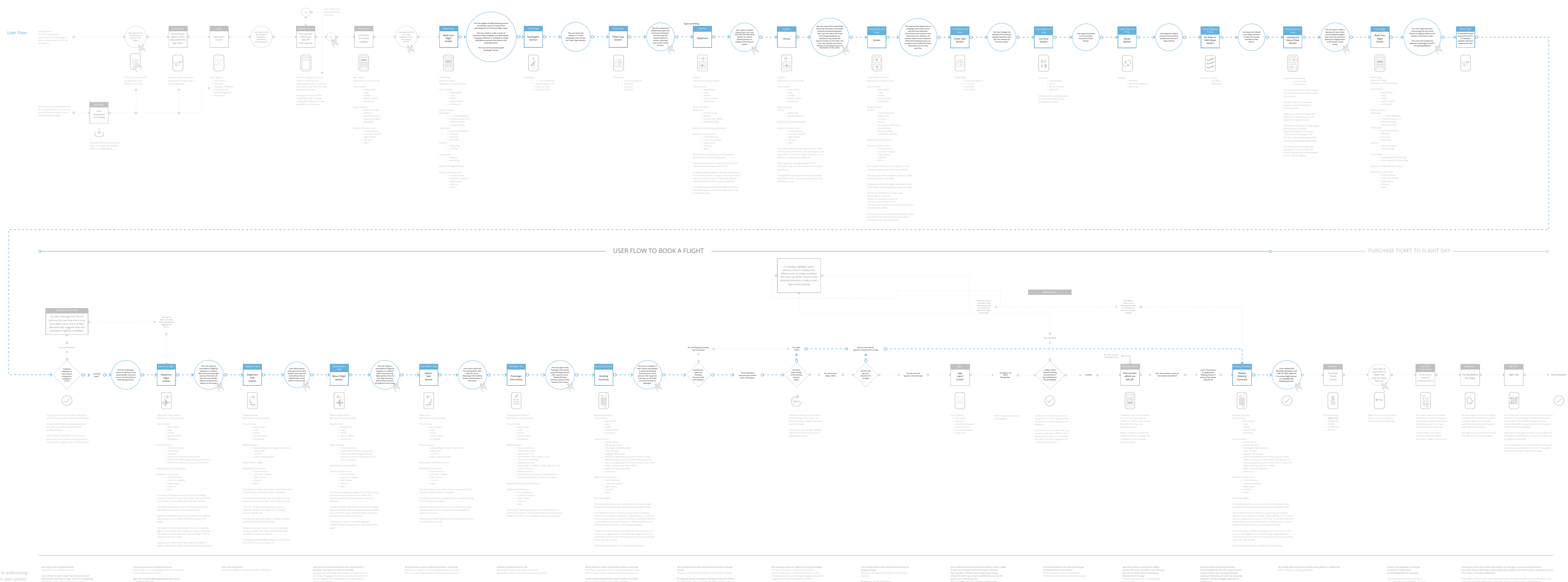

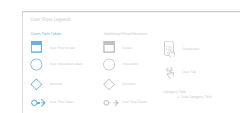